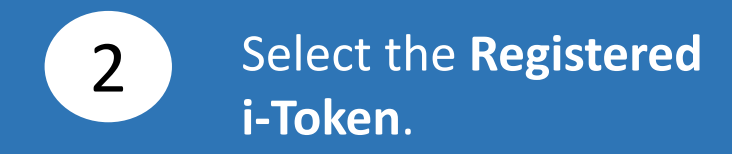

1

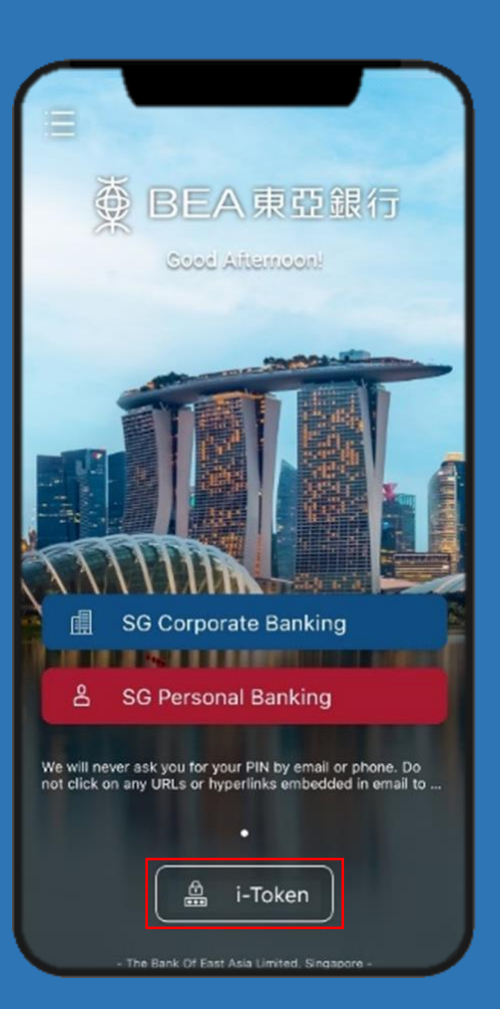

| i-Token                           |
|-----------------------------------|
| Registered i-Token in this device |
| III SG Corporate Cyberbanking     |
| U*** N*** O* ********<br>******** |
|                                   |
|                                   |
|                                   |
|                                   |
|                                   |
|                                   |
| + Add a New i-Token               |
|                                   |

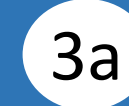

# Select Log in Cyberbanking.

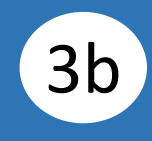

# Enter your i-Token Personal Identification Number (PIN).

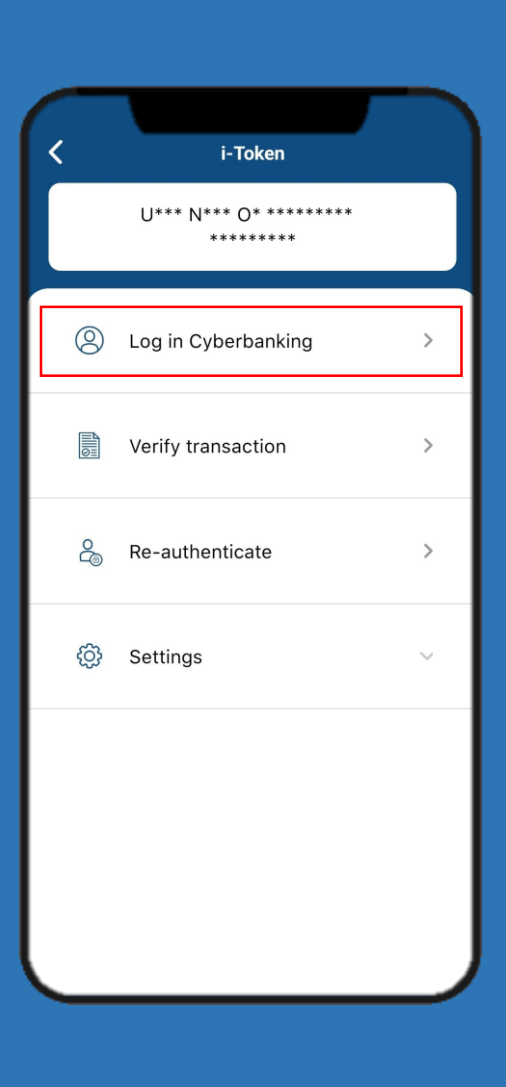

| K i-Token              |  |
|------------------------|--|
| () Log in Cyberbanking |  |
| i-Token PIN            |  |
| Enter i-Token PIN      |  |
| Generate Security Code |  |
| [ඌ Biometric ID        |  |
|                        |  |
|                        |  |
|                        |  |
|                        |  |
|                        |  |
|                        |  |
|                        |  |
|                        |  |
|                        |  |

#### Click Generate Security Code.

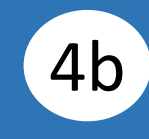

Input **Transaction Reference Number**, then enter your **i-Token PIN**.

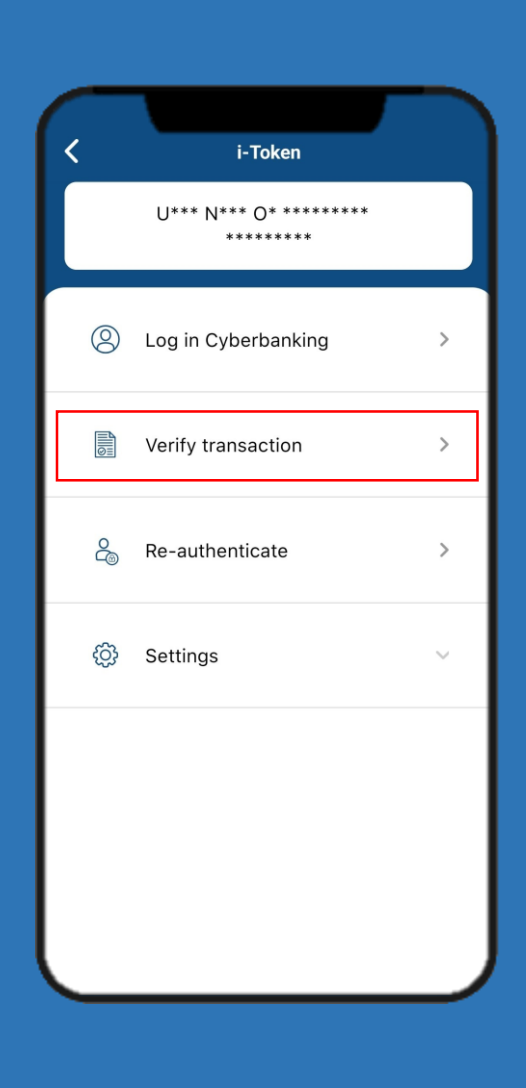

Select Verify transaction.

| i-Token                                                            |
|--------------------------------------------------------------------|
| Verify transaction                                                 |
| Enter Transaction Reference No.<br>Enter Transaction Reference No. |
| <b>i-Token PIN</b><br>Enter i-Token PIN                            |
| Generate Security Code                                             |
|                                                                    |
|                                                                    |
|                                                                    |
|                                                                    |
|                                                                    |

Click Generate Security Code.

**4**a

Page 3 of 5

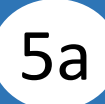

### Select Re-authenticate.

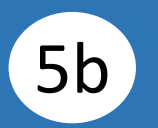

#### Enter your **i-Token PIN**.

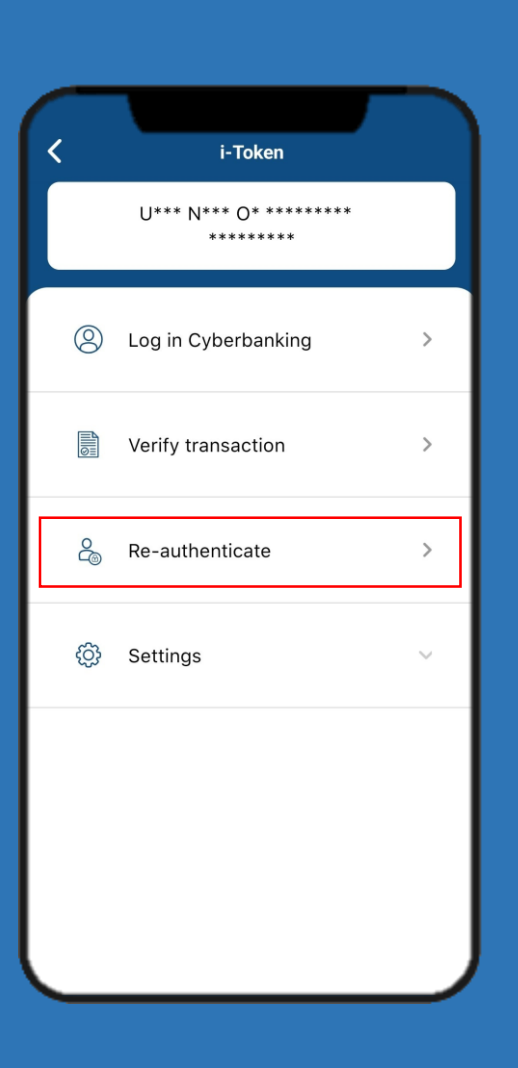

|                               | ١ |
|-------------------------------|---|
| <pre>i-Token **********</pre> |   |
| are-authenticate              |   |
| i-Token PIN                   | ] |
| Enter i-Token PIN             | 니 |
| Generate Security Code        |   |
|                               | - |
|                               |   |
|                               |   |
|                               |   |
|                               |   |
|                               |   |
|                               |   |
|                               |   |
|                               |   |
|                               |   |
|                               |   |

#### Click Generate Security Code.

## Security code is generated.

6

| < | i-Token<br>********                                                                    |
|---|----------------------------------------------------------------------------------------|
|   | Verify transaction                                                                     |
|   | Your security code                                                                     |
|   | 947202                                                                                 |
|   | (58s remaining)                                                                        |
|   | Re-Generate Security Code                                                              |
|   | If you enter your i-Token PIN incorrectly, you will generate an invalid security code. |
|   | · · ·                                                                                  |
|   |                                                                                        |
|   |                                                                                        |
|   |                                                                                        |
|   |                                                                                        |
|   |                                                                                        |
|   |                                                                                        |
|   |                                                                                        |
|   |                                                                                        |